Revvity Signals Download Center について

Signals ChemDraw 以外(ChemDraw Prime、ChemDraw Professional、ChemOffice)を購入した場合には、はじめに開発元のサイトである Revvity Signals Download Center にアク セスし、アカウント作成(※)を実施する必要があります。

Revvity Signals Download Center : https://revvitysignals.flexnetoperations.com/

 ※ 2021年9月に Revvity Signals Download Center のシステムが一新されました。2021 年9月以降にアカウントを作成していないお客様は、New User タブからアカウント の再作成を実施する必要があります。

- アカウントの作成
- パスワードの変更

アカウントの作成

- 本製品を注文した際の「ユーザー情報確認書」、または「ご注文書」用紙に記載された メールアドレス宛に、開発元より複数のメールが送信されます。
  件名が「Revvity Signals ダウンロードセンター注文通知 #ORDxxxxx」(英語の場合は 「Revvity Signals Download Center Notification for Order #ORDxxxxx」)のメールを確 認します。
- 2. メールに記載されている「ログイン/サインアップ」リンクをクリックし、Revvity Signals Download Center に移動します。
- 3. Revvity Signals Download Center にて、New User タブを選択し、
  - ログイン ID (通知メールが配信されたメールアドレス)
  - パスワード(新たに任意で設定ください)

上記 2 点を入力し、下の **SIGN UP** ボタンをクリックすることで、アカウントの作成 が完了し、Revvity Signals Download Center にログインした状態になります。

なお、パスワードを設定するには、下記要件を満たしている必要があります。

- I. 8文字以上であること
- II. 次の 4 項目のうち、3 つ以上を含んでいること
  - ① 小文字 (a-z)
  - ② 大文字 (A-Z)
  - ③ 数字 (例:0-9)
  - ④ 特殊文字 (例:!@#\$%^&\*)

パスワードの変更

- 1. Revvity Signals Download Center の Existing User タブより、Forgot password?を選択 します。
- 2. メールアドレスを入力し、SEND EMAIL ボタンをクリックします。

開発元より、パスワード変更用の通知メールが自動配信(※)されるため、通知メール 内の URL、あるいは CONFIRM ボタンをクリックします。

- ※ 通知メールが届かない場合は、アカウントが存在しない可能性があります。アカウ ントの作成をやり直してみてください。
- 3. your new password に新しいパスワードを入力してから、確認のために confirm your new password にパスワードを再入力し、下の矢印を選択します。
- 4. パスワードの変更は完了です。